## Artikelkalkulation (Gewinn)

siehe auch: <u>Artikelkalkulation (VK)</u> <u>Kalkulation (Artikel)</u> <u>Anlagenverzeichnis</u> <u>Inhaltsverzeichnis</u>

Für die Preisbestimmung eines Artikels wird in <u>Mein System</u> kein festes Kalkulationsschema vorgegeben, sondern die integrierte Tabellenkalkulation verwendet.

Die Kommunikation zwischen Artikelstammdaten und Tabellenkalkulation erfolgt über die Zwischenablage.

Um einen Artikel zu kalkulieren (Gewinnermittlung) ist folgendermaßen vorzugehen. Es wird in den Stammdaten der Artikel gesucht. Mit der Taste F5 wird die Artikelinformation in die Zwischenablage exportiert. Es sind folgende Informationen:

```
matchcode (tab) nummer (tab) EK (tab) VK (tab) Menge (tab) Einheit
(tab) Bezeichnung Zeile 1
(tab) Bezeichnung Zeile 2
```

Im nächsten Schritt wird mit dem Schalter *Kalkulation* die Tabellenkalkulation aufgerufen. Es wird eine neue Tabelle angelegt, wobei die Vorlage *Artikelkalkulation (Gewinn)* ausgewählt wird. Wird diese angezeigt, so wird die Taste *F6* betätigt, und die Artikeldaten werden aus der Zwischenablage eingelesen und anhand dieser und der Vorgabewerte in der Vorlage wird eine fertige Gewinn-Kalkulation erstellt. Im weiteren Verlauf können einzelne Parameter der Kalkulation verändert werden (z.B. Rabatt, VK, etc.). Kosten können als DM-Beträge oder Prozentwerte eingetragen werden. Dazu muß hinter jedem Kostenfaktor die Bezeichnung "DM" oder "%" eingegeben werden. Die Vorlage erkennt dann automatisch, wie die Werte zu verrechnen sind.

Soll ein neuer VK eingetragen werden, so ist das im Feld akt. VK im

oberen Bereich der Kalkulation zu tun. Das Feld *Gewinn* wird wie alle Preisfelder berechnet und darf nicht verändert werden.

Soll eine eigene Vorlage anhand der vorhandenen erstellt werden, so ist folgendermaßen vorzugehen.

Es wird eine neue Tabelle erstellt mit der Vorlage Artikelkalkulation (Gewinn) erstellt. Es werden die entsprechenden Veränderungen vorgenommen (z.B. Rabatt 2%, etc.). Enthalten die Artikelbezeichnungen mehr als 4 Zeilen, so sollte der Berechnungsblock in der Kalkulation markiert und entsprechend verschoben werden. Ist die neue Vorlage fertig, so wird auf das Feld positioniert und im Namen der Kalkulation der gewünschte Name der neuen Kalkulation eingetragen. Nun wird der Schalter sichern betätigt und in der angezeigten Schalterleiste der Schalter als Vorlage speichern geklickt. Nun steht die neue Vorlage zur Verfügung.